## Steps to add a Lawson bookmark to access LBI:

1. Click on "Preferences" at the upper right of your screen.

| Lawson Portal Home Help A Preferences A Logout Search                        | Q, - |
|------------------------------------------------------------------------------|------|
| 2. Click on "Content".                                                       |      |
| Lawson Portal Home Help Preferences Logout Search<br>Content<br>User Options |      |

3. Double click on "Business Intelligence" under "Subscriptions" at the left of your screen.

| Content               |              |                          |  |  |
|-----------------------|--------------|--------------------------|--|--|
| Sa                    | ve           | Reload Portal Previous   |  |  |
| SUBSCRIPTIONS         |              |                          |  |  |
| $\checkmark$          | $\mathbf{i}$ | Absence Management       |  |  |
| $\checkmark$          | $\mathbf{i}$ | Analytic Architect       |  |  |
| $\checkmark$          | $\mathbf{i}$ | aps-finance              |  |  |
| $\checkmark$          | $\mathbf{i}$ | Asset Management         |  |  |
| $\checkmark$          | $\mathbf{i}$ | Benefits Administration  |  |  |
| Susiness Intelligence |              |                          |  |  |
| $\checkmark$          | $\mathbf{i}$ | Employee Expenses        |  |  |
| $\checkmark$          | $\mathbf{i}$ | Enterprise Budgeting     |  |  |
| $\checkmark$          | $\mathbf{i}$ | Human Resources          |  |  |
| $\checkmark$          | $\mathbf{i}$ | Lawson Administration    |  |  |
| $\checkmark$          | P            | Leave Balances           |  |  |
| $\checkmark$          | $\mathbf{i}$ | Manager Self-Service     |  |  |
| $\checkmark$          | $\mathbf{i}$ | Personnel Administration |  |  |
| $\checkmark$          | $\mathbf{i}$ | Project & Activity Mgmt  |  |  |
| $\checkmark$          |              | Requisition Center       |  |  |
|                       |              |                          |  |  |

4. "Business Intelligence" will now appear under "Layout" and "Navigation".

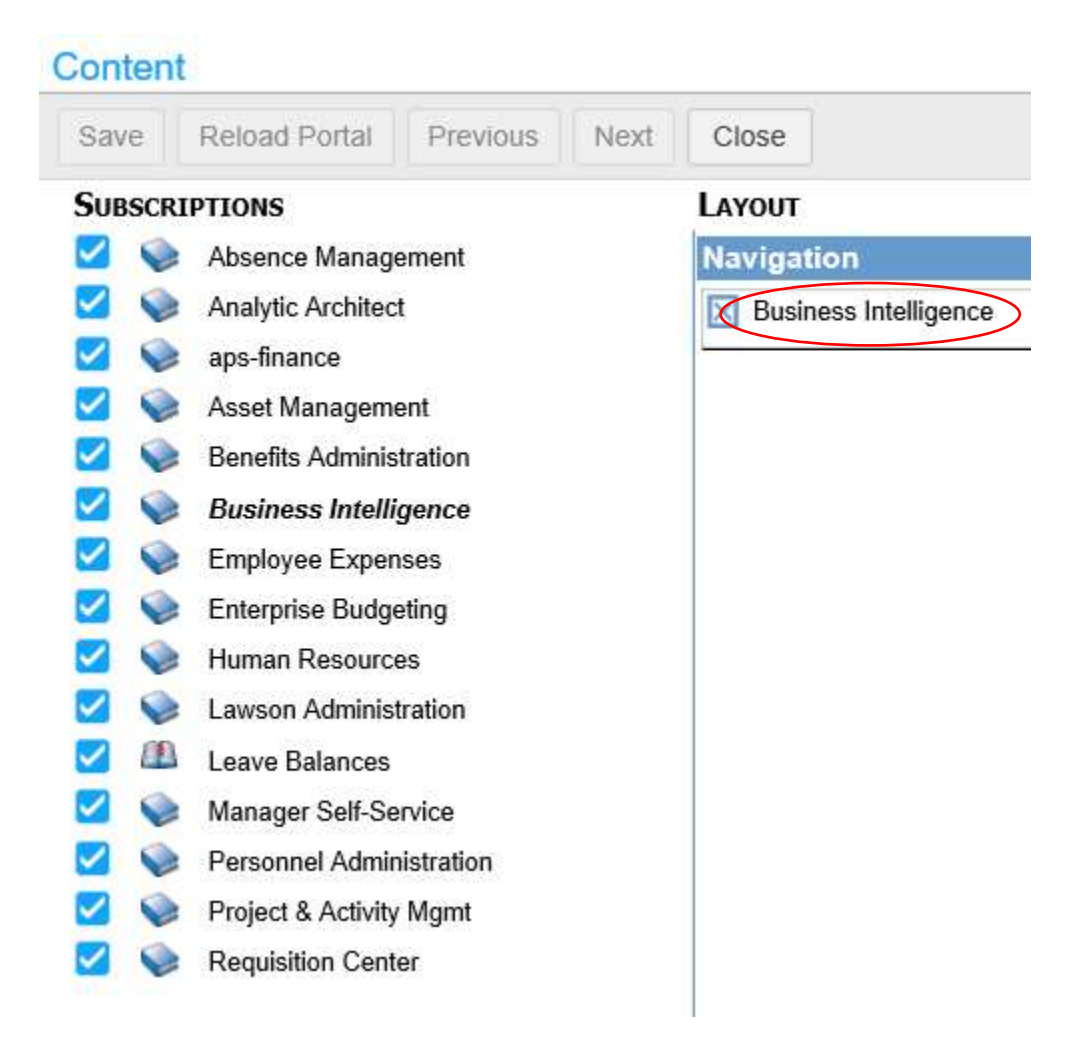

5. Click on "Save".

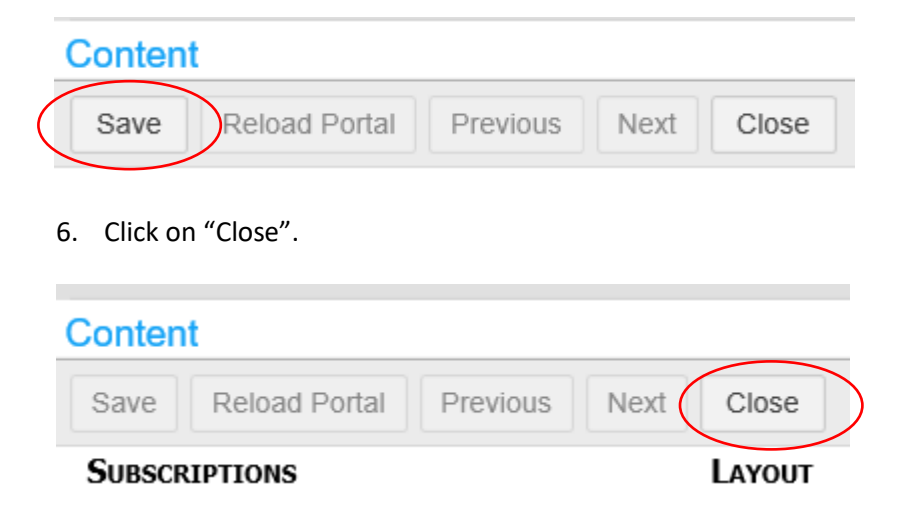

7. Business Intelligence will now appear in your bookmarks.

| infor     |                     |        |  |  |
|-----------|---------------------|--------|--|--|
|           | Bookmarks 👻         | lbl_F/ |  |  |
|           | Inbasket            | ▶      |  |  |
| $\langle$ | Business Intelligen | ce     |  |  |
|           | 40070               |        |  |  |

8. Click on "Business Intelligence" and "Business Intelligence" again.

| Bookmarks 👻         | IbI_FAVORITES -                                                                                                    |
|---------------------|----------------------------------------------------------------------------------------------------|
| Inbasket            | Image: A start of the start of the start |
| Business Intelligen | ce Business Intelligence                                                                                                    |

9. Follow separate instructions to generate BSR.